# CENTER : Ajouter, attribuer et supprimer un utilisateur

Dans cet article, retrouvez les points suivants :

- 1. Créer un utilisateur
- 2. Attribuer un utilisateur
- 3. Supprimer un utilisateur

#### **1. CRÉER UN UTILISATEUR**

- 1. Cliquer sur Sites
- 2. Cliquer sur les 3 points à droite du client, groupe, site concerné (en savoir plus)
- 3. Cliquer sur **Utilisateurs**
- 4. Cliquer sur Gestion des utilisateurs
- 5. Cliquer sur Ajouter un utilisateur
- 6. Renseigner les champs (Nom complet, Email et Langue)
- 7. Valider en cliquant sur **Ok**

| <b>≡ he</b> Center |     |                                 |                                                                                                    | HE - Guide utilisateur 🗸 🏢 💷 |
|--------------------|-----|---------------------------------|----------------------------------------------------------------------------------------------------|------------------------------|
| Mon compte         | 0   |                                 |                                                                                                    |                              |
| Rôles              |     | MON COMPTE                      |                                                                                                    |                              |
| Sites              |     |                                 |                                                                                                    |                              |
| Utilisateurs       | 205 | Informations personnel          | les                                                                                                    |                              |
|                    |     | Nom complet                     | Julie DUPONT                                                                                                    |                              |
|                    |     | Email                           | julie.d@yopmail.com                                                                                                    | 1                            |
|                    |     | Avatar                          | JD                                                                                                    |                              |
|                    |     | Langues                         |                                                                                                    |                              |
|                    |     | Langues                         | Français                                                                                                    | 1                            |
|                    |     | Connexion et sécurité           |                                                                                                    |                              |
|                    |     | Mot de passe                    | Modifié le 14/01/2025 12:38                                                                                                    | 1                            |
|                    |     | Apparells utilisés dernièrement | Ordinateur(windows 10) via firefox le 17/02/2025 15:10<br>Ordinateur(windows 10) via firefox le 17/02/2025 14:50<br>Ordinateur(windows 10) via firefox le 10/02/2025 10:01<br>Ordinateur(windows 10) via chrome le 10/02/2025 10:00<br>Ordinateur(windows 10) via chrome le 16/01/2025 13:58 |                              |
|                    |     |                                 |                                                                                                    |                              |

7. Suivre la procédure dans le mail reçu sur la boîte mail de l'utilisateur créé

### 2. ATTRIBUER UN UTILISATEUR DEJA EXISTANT A DES CLIENTS, GROUPES, SITES

#### A. DEPUIS L'ONGLET SITES

|               | Disponible                                     | Utilisateur associé                           | groupe                                                                      | client                                                                        |
|---------------|------------------------------------------------|-----------------------------------------------|-----------------------------------------------------------------------------|-------------------------------------------------------------------------------|
| Sur le site   | L'utilisateur peut être<br>ajouté à ce site.   | L'utilisateur est déjà<br>ajouté à ce site.   | L'utilisateur est déjà<br>ajouté au groupe<br>auquel appartient ce<br>site. | L'utilisateur est déjà<br>ajouté au client<br>auquel appartient ce<br>site.   |
| Sur le groupe | L'utilisateur peut être<br>ajouté à ce groupe  | L'utilisateur est déjà<br>ajouté à ce groupe. | x                                                                           | L'utilisateur est déjà<br>ajouté au client<br>auquel appartient ce<br>groupe. |
| Sur le client | L'utilisateur peut être<br>ajouté à ce client. | L'utilisateur est déjà<br>ajouté à ce client. | X                                                                           | x                                                                             |

- 1. Cliquer sur **Sites**
- 2. Cliquer sur les 3 points à droite du client, groupe, site concerné
- 3. Cliquer sur **Utilisateurs**
- 4. Cliquer sur Gestion des utilisateurs
- 5. Cocher l'utilisateur à associer au client, groupe ou site.

| ≡ he_Center  |    |                                 |                                                                                                    | CS HYGIENE EXPERT 🗸 | • | D |
|--------------|----|---------------------------------|----------------------------------------------------------------------------------------------------|---------------------|---|---|
| Mon compte   | 0  |                                 |                                                                                                    |                     |   |   |
| Rôles        |    | MON COMPTE                      |                                                                                                    |                     |   |   |
| Sites        |    |                                 |                                                                                                    |                     |   |   |
| Utilisateurs | ** | Informations personnel          | les                                                                                                    |                     |   |   |
|              |    | Nom complet                     | Julie DUPONT                                                                                                    | 1                   |   |   |
|              |    | Email                           | julie.d@yopmail.com                                                                                                    | 1                   |   |   |
|              |    | Avatar                          | JD                                                                                                    |                     |   |   |
|              |    | Langues                         |                                                                                                    |                     |   |   |
|              |    | Langues                         | Français                                                                                                    | 1                   |   |   |
|              |    | Connexion et sécurité           |                                                                                                    |                     |   |   |
|              |    | Mot de passe                    | Modifié le 14/01/2025 12:38                                                                                                    | 1                   |   |   |
|              |    | Appareils utilisés dernièrement | Ordinateur(windows 10) via firefox le 18/02/2025 11:36<br>Ordinateur(windows 10) via firefox le 17/02/2025 15:10<br>Ordinateur(windows 10) via firefox le 17/02/2025 15:10<br>Ordinateur(windows 10) via firefox le 17/02/2025 14:50<br>Ordinateur(windows 10) via firefox le 10/02/2025 10:01 |                     |   |   |
|              |    |                                 |                                                                                                    |                     |   |   |

#### **B. DEPUIS L'ONGELT UTILISATEURS**

- 1. Cliquer sur **Utilisateurs**
- 2. Cliquer sur les 3 points à droite de l'utilisateur concerné
- 3. Cliquer sur **Détails**
- 4. Cliquer sur Utilisateur du client, groupe, site concerné
- 5. Valider l'attribution

Si un utilisateur est déjà associé à un site, il faudra le dissocier pour pouvoir l'associer au groupe ou au client.

S'il est déjà associé à un groupe, il faudra le dissocier pour pouvoir l'associer au client ou à un site.

S'il est déjà associé à un client, il faudra le dissocier pour pouvoir l'associer à un groupe ou à un site.

| ≡ he Center  |     |                                 |                                                                                                    | HE - Guide utilisateur 🗸 🏢 🕕 |
|--------------|-----|---------------------------------|----------------------------------------------------------------------------------------------------|------------------------------|
| Mon compte   | 0   |                                 |                                                                                                    |                              |
| Rôles        | a   | MON COMPTE                      |                                                                                                    |                              |
| Sites        |     | Informations porcennel          | las                                                                                                    |                              |
| Utilisateurs | 201 | Informations personnel          | les                                                                                                    |                              |
|              |     | Nom complet                     | Julie DUPONT                                                                                                    | •                            |
|              |     | Email                           | julie.d@yopmail.com                                                                                                    | ð                            |
|              |     | Avatar                          | JD                                                                                                    |                              |
|              |     | Langues                         |                                                                                                    |                              |
|              |     | Langues                         | Français                                                                                                    |                              |
|              |     | Connexion et sécurité           |                                                                                                    |                              |
|              |     | Mot de passe                    | Modifié le 14/01/2025 12:38                                                                                                    | 1                            |
|              |     | Apparells utilisés dernièrement | Ordinateur(windows 10) via firefox le 04/03/2025 09:51<br>Ordinateur(windows 10) via firefox le 04/03/2025 09:08<br>Ordinateur(windows 10) via firefox le 03/03/2025 11:07<br>Ordinateur(windows 10) via firefox le 28/02/2025 09:56<br>Ordinateur(windows 10) via firefox le 27/02/2023 17:16 |                              |
|              |     |                                 |                                                                                                    |                              |

## **3. SUPPRIMER UN UTILISATEUR D'UN CLIENT, GROUPE OU SITE**

#### A. DEPUIS L'ONGLET SITES

Si vous voulez modifier les utilisateurs d'un groupe, vous aurez 3 points à droite des utilisateurs associés à ce groupe uniquement (vous ne retrouverez pas les 3 points à droite des utilisateurs associés au client). La logique se poursuit pour les sites : si vous voulez modifier les utilisateurs d'un site, vous aurez uniquement les 3 points à droite des utilisateurs associés à ce site (vous ne retrouverez pas les 3 points à droite des utilisateurs associés au groupe ou au client).

- 1. Cliquer sur les 3 points à droite de l'utilisateur à dissocier
- 2. Cliquer sur **Dissocier**
- 3. Valider

Dans l'exemple ci-dessous, l'utilisateur François DUPONT est associé au CLIENT et je veux le dissocier de ce CLIENT. En faisant cette démarche, il n'est plus associé à aucun site/groupe appartenant à ce client.

| <b>≡ he</b> _Center |     |                                 |                                                                                                    | HE - Guide utilisateur 🗸 🏢 💷 |
|---------------------|-----|---------------------------------|----------------------------------------------------------------------------------------------------|------------------------------|
| Mon compte          | 0   |                                 |                                                                                                    |                              |
| Rôles               |     | MON COMPTE                      |                                                                                                    |                              |
| Sites               |     |                                 |                                                                                                    |                              |
| Utilisateurs        | 201 | Informations personnel          | lles                                                                                                    |                              |
|                     |     | Nom complet                     | Julie DUPONT                                                                                                    | 1                            |
|                     |     | Email                           | julie.d@yopmail.com                                                                                                    | 8                            |
|                     |     | Avatar                          | JD                                                                                                    |                              |
|                     |     | Langues                         |                                                                                                    |                              |
|                     |     | Langues                         | Français                                                                                                    | 1                            |
|                     |     | Connexion et sécurité           |                                                                                                    |                              |
|                     |     | Mot de passe                    | Modifié le 14/01/2025 12:38                                                                                                    |                              |
|                     |     | Appareils utilisés dernièrement | Ordinateur(windows 10) via firefox le 04/03/2025 09-08<br>Ordinateur(windows 10) via firefox le 03/03/2025 11:07<br>Ordinateur(windows 10) via firefox le 28/02/2025 09:56<br>Ordinateur(windows 10) via firefox le 27/02/2025 17:16<br>Ordinateur(windows 10) via firefox le 26/02/2025 15:26 |                              |
|                     |     |                                 |                                                                                                    |                              |

#### **B. DEPUIS L'ONGLET UTILISATEURS**

- 1. Cliquer sur les 3 points à droite de l'utilisateur à dissocier
- 2. Cliquer sur **Détails**
- 3. Cliquer sur le bouton **Utilisateur** en BLEU
- 4. Valider la dissociation

| ≡ <b>he</b> Center |     |                                 |                                                                                                    | HE - Guide utilisateur 🗸 🏢 🕕 |
|--------------------|-----|---------------------------------|----------------------------------------------------------------------------------------------------|------------------------------|
| Mon compte         | 0   |                                 |                                                                                                    |                              |
| Rôles              |     | MON COMPTE                      |                                                                                                    |                              |
| Sites              |     |                                 |                                                                                                    |                              |
| Utilisateurs       | 205 | Informations personne           | lles                                                                                                    |                              |
|                    |     | Nom complet                     | Julie DUPONT                                                                                                    | 1                            |
|                    |     | Email                           | julie.d@yopmail.com                                                                                                    |                              |
|                    |     | Avatar                          | JD                                                                                                    |                              |
|                    |     | Langues                         |                                                                                                    |                              |
|                    |     | Langues                         | Français                                                                                                    |                              |
|                    |     | Connexion et sécurité           |                                                                                                    |                              |
|                    |     | Mot de passe                    | Modifié le 14/01/2025 12:38                                                                                                    |                              |
|                    |     | Appareils utilisés dernièrement | Ordinateur(windows 10) via firefox le 04/03/2025 09:51<br>Ordinateur(windows 10) via firefox le 04/03/2025 09:08<br>Ordinateur(windows 10) via firefox le 03/03/2025 11:07<br>Ordinateur(windows 10) via firefox le 28/02/2025 09:56<br>Ordinateur(windows 10) via firefox le 27/02/2025 17:16 |                              |
|                    |     |                                 |                                                                                                    |                              |

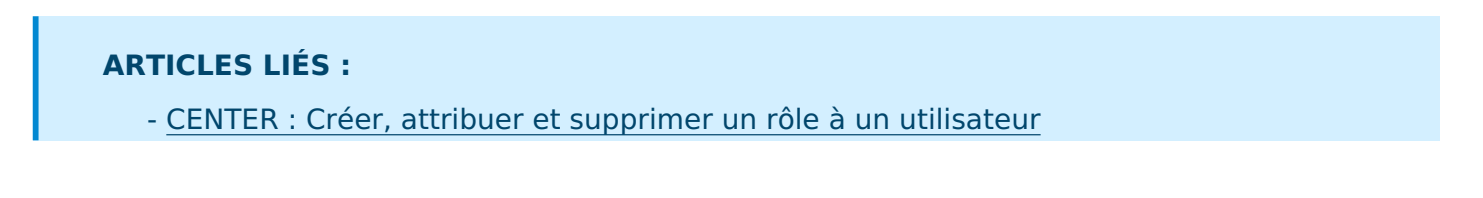

- <u>CENTER : Gérer des habilitations</u>

Révision #12 Créé 17 février 2025 14:44:20 par Emma GIRARD SEGAUD Mis à jour 4 mars 2025 09:28:30 par Emma GIRARD SEGAUD